# らくらく操作ガイド ローカルフォルダ設定

2020年3月9日 リリース

# ローカルフォルダ設定

### ローカルフォルダ設定とは

オセロコネクトから社内 LAN に保存されているデータの閲覧が可能になります。 社内ネットワーク内のローカルフォルダのパスを保存しておくことで、データの検索や 参照の手間が省けます。品目マスターメンテナンスと商品ガジェットで利用できます。

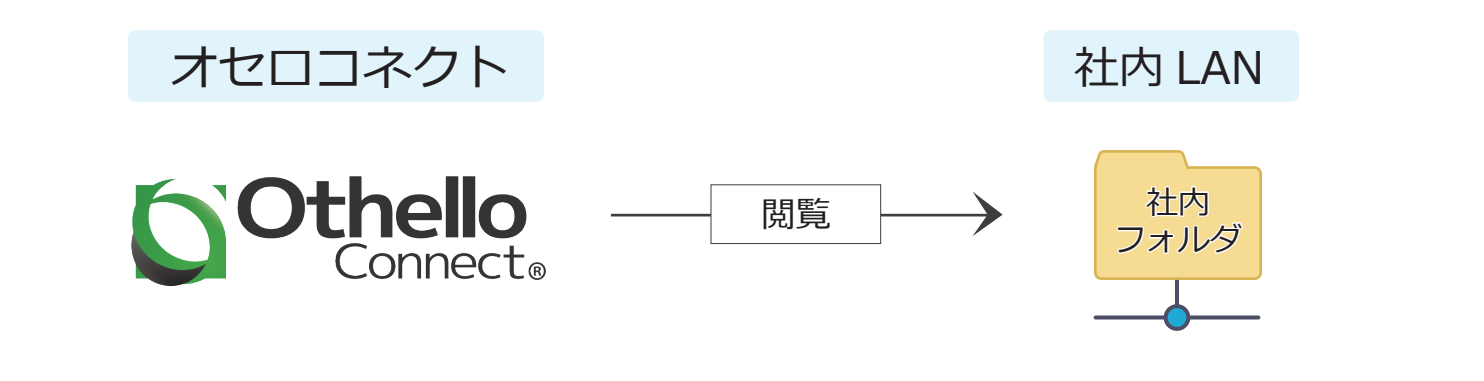

### 設定・操作手順

# 1. Chrome 拡張機能設定(初回のみ)

下記リンク先を開くか、
 chrome ウェブストアで
 「ローカルファイルリンク有効化」と
 検索します。

(https://chrome.google.com/ webstore/detail/enable-local-file-links/ nikfmfgobenbhmocjaaboihbeocackld)

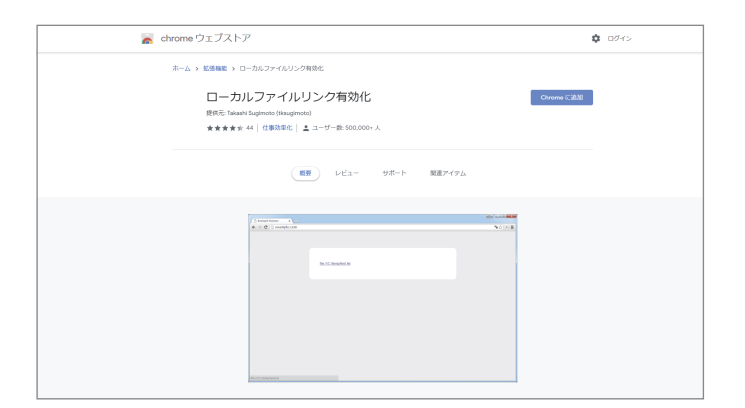

2 「chrome に追加」 ボタンをクリックします。

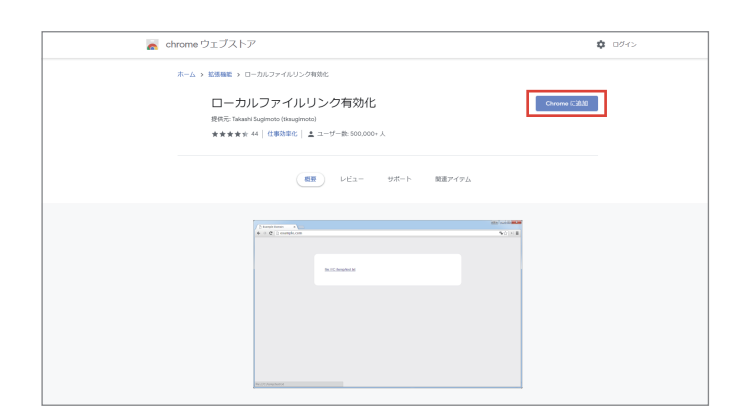

### 3

画面右上に

「ローカルファイルリンク有効化」が chrome に追加されました。 と表示されます。

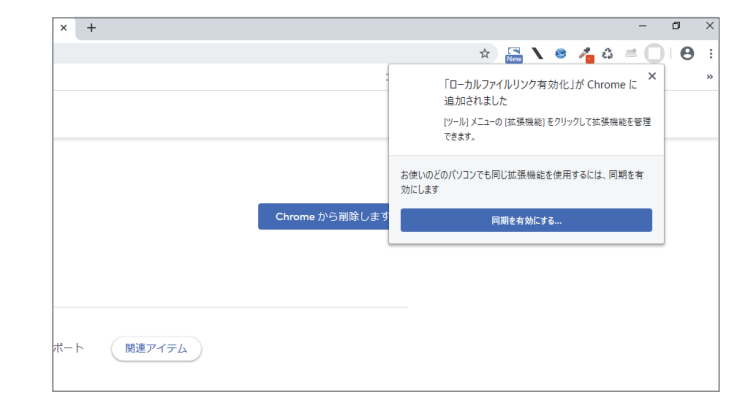

4 chrome のメニュー i をクリックし、
 その他ツール → 拡張機能 を
 クリックします。

| 「ルリンク有効化 - Chron × + |                               |                  | -                                             | o ×                              |
|----------------------|-------------------------------|------------------|-----------------------------------------------|----------------------------------|
| ja                   |                               |                  | 🖈 🔚 者                                         | 0                                |
|                      |                               |                  | <b>\ ⊜</b> & ≓                                |                                  |
|                      |                               | ログイン             | 新しいタブ(T)<br>新しいウィンドウ(N)<br>シークレット ウィンドウを開く(I) | Ctrl+T<br>Ctrl+N<br>Ctrl+Shift+N |
|                      |                               |                  | 履歴(H)<br>ダウンロード(D)<br>ブックマーク(B)               | Ctri+J                           |
| 自効化                  | Chrome から削除します                |                  | X-14 - 100%                                   | + 53                             |
| ž: 500.000+ 人        |                               |                  | 印刷(P)<br>キャスト(C)<br>***=(D)                   | Ctrl+P                           |
|                      | 名前を付けてページを保存(A)<br>ショートカットを作成 | Ctrl+S           | その他のツール(L)<br>編集 切り取り(T) コピー(C)               | Liver<br>Notifit(P)              |
| ・ビュー サポート 関連アイテム     | 勝賀課歴を道主(①) C  拡張機能(E)         | trl+Shift+Delete | 設定(S)<br>ヘルプ(H)                               | ,                                |
|                      | タスク マネージャ(T)                  | Shift+Esc        | 終了(X)                                         |                                  |
|                      | デベロッパー ツール(D)                 | Ctrl+Shift+I     |                                               |                                  |

5 拡張機能画面が開くので、 ローカルファイルリンク有効化の 「詳細」ボタンをクリックします。

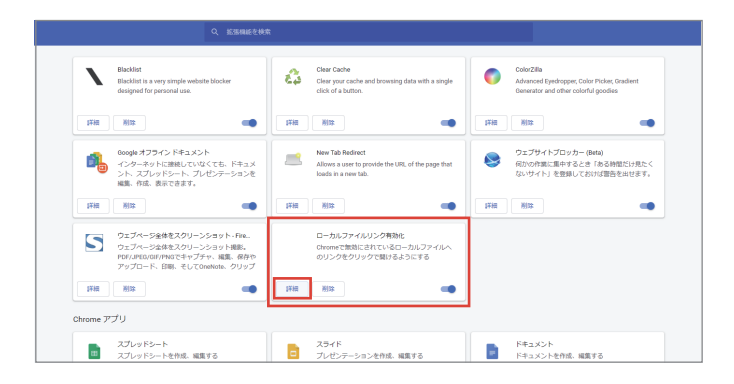

| <ul> <li>6 サイトへのアクセスの</li> <li>すべてのサイト か 特定のサイト に</li> <li>チェックを入れます。</li> <li>※特定のサイトにチェックを入れた場合は</li> </ul> |                                                                                                    |
|----------------------------------------------------------------------------------------------------|----------------------------------------------------------------------------------------------------|
| ( https://asp.othello-c.net ) を指定します。                                                                         | シークレット モードでの実行を許可する<br>響告: 拡張機能による問題履歴の記録を Google Chrome で停止することはできません。シークレット<br>モードでごの拡張機能を無効にするには、このオブションの進択を解除してください。 |
|                                                                                                    | Chrome ウェブストアのページに移動                                                                                                    |
|                                                                                                    | ソース<br>Chrome Web Store                                                                                                  |

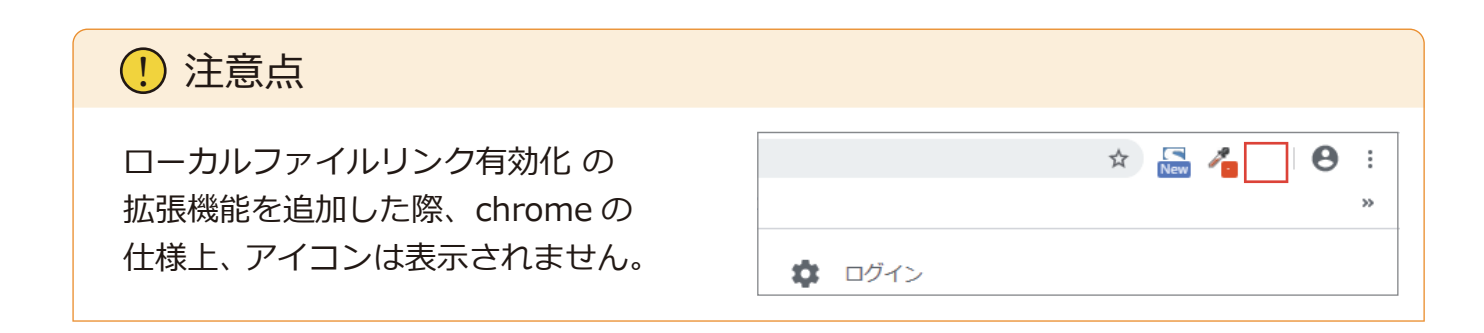

## 2. ローカルフォルダのパス設定

- オセロコネクトのシステム設定画面を 開き、ローカルフォルダ設定 タブを クリックします。
- Otholo
   INIT (RESCARD), 2-97-85-828, 2-948 2-1710,298)
   CCM-988

   O
   0
   0
   0

   0
   0
   0
   0

   0
   0
   0
   0

   0
   0
   0
   0

   0
   0
   0
   0

   0
   0
   0
   0

   0
   0
   0
   0

   0
   0
   0
   0

   0
   0
   0
   0

   0
   0
   0
   0

   0
   0
   0
   0

   0
   0
   0
   0

   0
   0
   0
   0

   0
   0
   0
   0
   0
   0

   0
   0
   0
   0
   0
   0
   0
   0
   0
   0
   0
   0
   0
   0
   0
   0
   0
   0
   0
   0
   0
   0
   0
   0
   0
   0
   0
   0
- エクスプローラーを開き、
   ネットワークをクリックします。

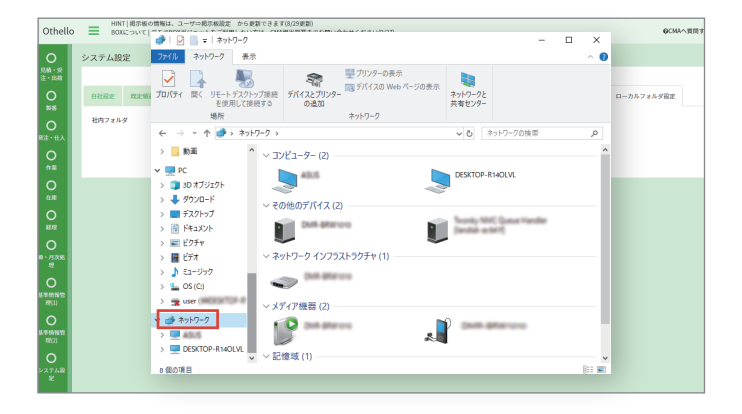

 社内ネットワークに接続している コンピューターを選択し、 クリックします。

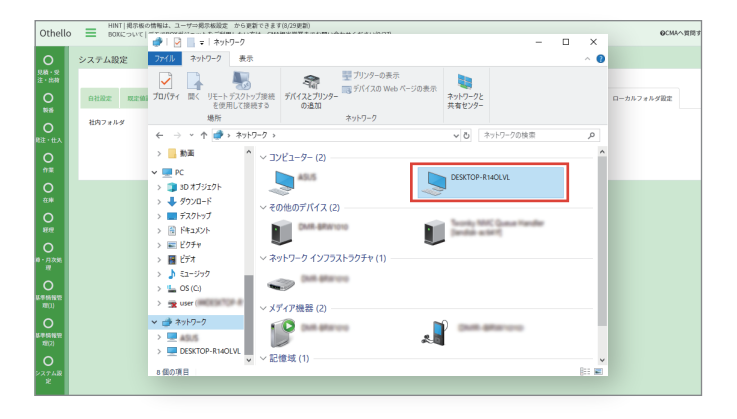

**4** パスの設定に使用したいフォルダを クリックします。

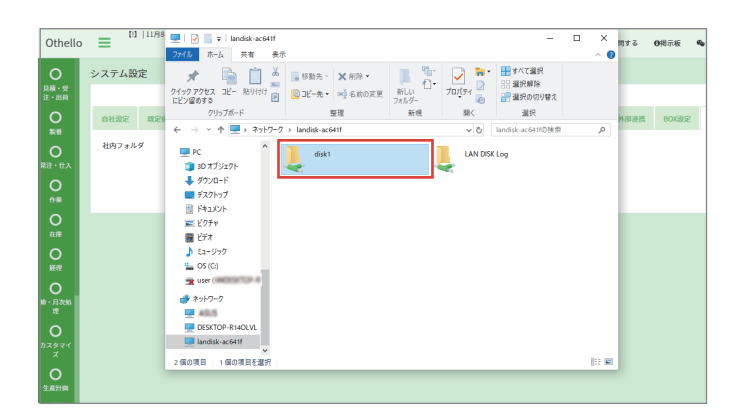

5 フォルダのパスをコピーします。

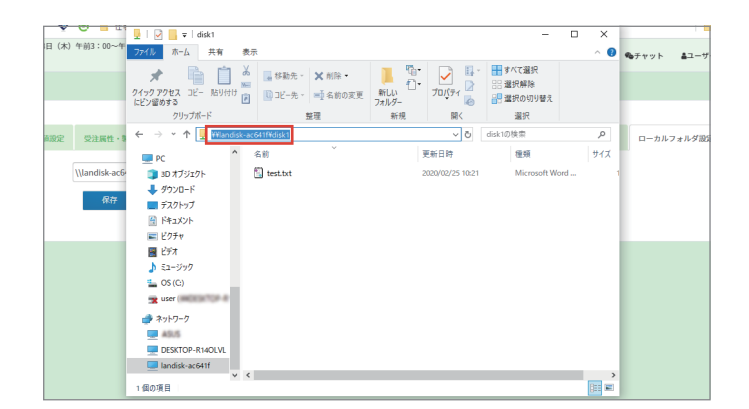

### 6 フォームにパスを貼り付けます。

【!】 | 11月8日(木)午前3:00~午前5:00は、メンテナンスのためログインができません。 Othello 📃 ● 見積・受 注・出荷 システム設定 自社設定 既定值設定 受注属性・製番仕様属性 運用設定 カラー設定 定型句設定 社内フォルダ \\landisk-ac641f\disk1 保存 0

### 7 「保存」ボタンをクリックすると、 パスの保存が完了します。

### ! 注意点

パスは1つしか保存できません。 パスを変更したい場合は、フォームに新しいパスを 入力し、「保存」ボタンをクリックすると、 パスが上書きされます。

| Othello            |       | 11月8日(木) | 午前3:00~午前5:00は、メ       | ンテナンスのた | めログインがで | きません。 |   |
|--------------------|-------|----------|------------------------|---------|---------|-------|---|
| 0                  | システム設 | 定        |                        |         |         |       |   |
| 見積・受<br>注・出荷       |       |          |                        |         |         |       |   |
| 0                  | 自社設定  | 既定值設定    | 受注属性・製番仕様属性            | 運用設定    | カラー設定   | 定型句設定 | đ |
| 0                  | 社内フォル | Å        | \\landisk-ac641f\disk1 |         |         |       |   |
|                    |       |          | 保存                     |         |         |       |   |
| O<br><sub>作業</sub> |       |          |                        |         |         |       |   |
| 0                  |       |          |                        |         |         |       |   |
|                    |       |          |                        |         |         |       |   |

## 3. 品目マスターメンテナンスでのリンク先設定

オセロコネクトのメニューで、
 基本情報管理 (1) →
 品目マスターメンテナンスに移動します。
 品番を選択か入力し、
 「決定」ボタンをクリックします。

2 「編集」ボタンをクリックします。

画面下部のファイル名 (1) ~ (5) に、
 ローカルフォルダパスで設定した
 フォルダ内にあるデータ名を入力し、
 「ファイル参照」ボタンをクリックします。

4 ブラウザの別タブでデータが開きます。

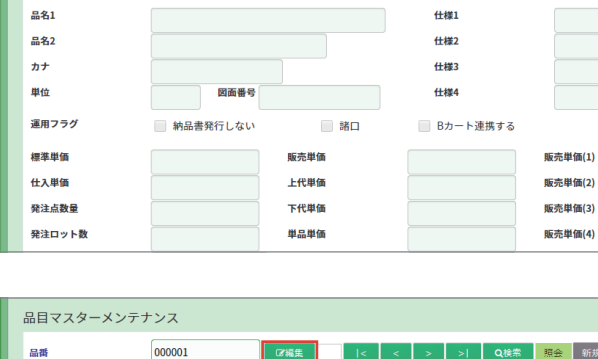

品目マスターメンテナンス

000001

記積・受 主・出荷

〇 製番

O <sub>在庫</sub>

0

品番

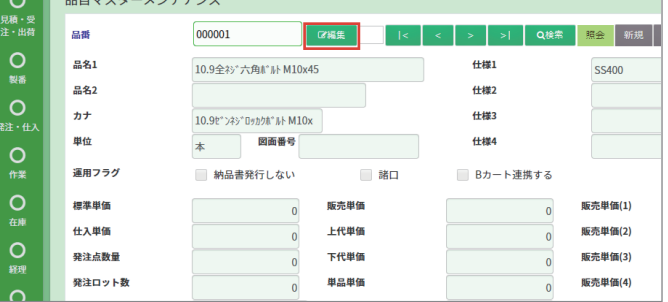

|          |                                                                   | 6                                    |
|----------|-------------------------------------------------------------------|--------------------------------------|
| ファイル名(1) | test.txt                                                          | ファイル参照                               |
| ファイル名(2) |                                                                   | ファイル参照                               |
| ファイル名(3) |                                                                   | ファイル参照                               |
| ファイル名(4) |                                                                   | ファイル参照                               |
| ファイル名(5) |                                                                   | ファイル参照                               |
| 更新削除     | キャンセル                                                             |                                      |
|          | ファイル名(1)<br>ファイル名(2)<br>ファイル名(3)<br>ファイル名(4)<br>ファイル名(5)<br>更新 削除 | ファイル名(1)     test.txt       ファイル名(2) |

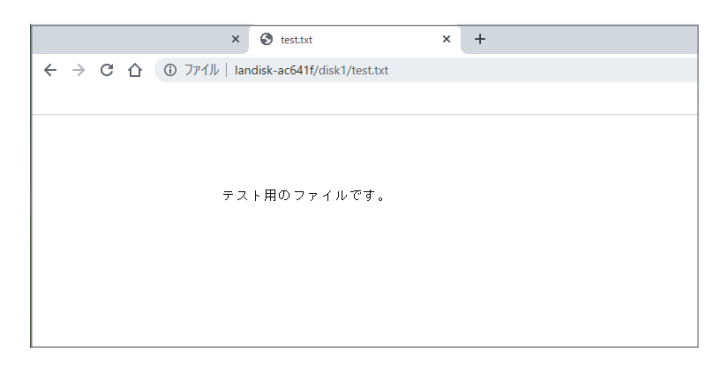

5 「登録」か「更新」ボタンを クリックすると、ファイル名が保存され、 商品ガジェットでも確認できるように なります。

| 基华 <b>府報告</b><br>理(2) | ファイル名(1) | test.txt | ファイル参照 |
|-----------------------|----------|----------|--------|
| 0                     | ファイル名(2) |          | ファイル参照 |
| システム設定                | ファイル名(3) |          | ファイル参照 |
|                       | ファイル名(4) |          | ファイル参照 |
|                       | ファイル名(5) |          | ファイル参照 |
|                       | 更新       | キャンセル    |        |
|                       |          |          |        |

# 4. 商品ガジェットでの確認方法

商品ガジェットを表示し、
 右図の赤枠内をクリックします。

| Othello       | ≡           | HINT   掲示板の情報は、ユーザ<br>BOXについて   デモでBOXガジュ | ⇒掲示板設定 から更新できます(8<br>ニットをご利用したい方は、CMA胆) | /29更新)<br>#営業までお問い | 合わせください(9/27)。 |      |       |               |
|---------------|-------------|-------------------------------------------|-----------------------------------------|--------------------|----------------|------|-------|---------------|
| 0             | 商品          |                                           |                                         | C                  | 検索キーワード Go!    | 6選択済 | ▼ F × | ステム処理フロ       |
| 見積・受注・出荷      | 88 <b>8</b> | 品名                                        | 品名2                                     | カナ                 | 単位 ファ          | rル名① |       | m Hiter       |
| 0             |             |                                           |                                         |                    |                |      |       | 055840 375-5  |
|               |             |                                           |                                         |                    |                |      |       |               |
| 発注・仕入         |             |                                           |                                         |                    |                |      |       |               |
| 0             |             |                                           |                                         |                    |                |      |       |               |
|               |             |                                           |                                         |                    |                |      |       | ステム処理フロ       |
| 61 <b>H</b>   |             |                                           |                                         |                    |                |      |       |               |
| 0             |             |                                           |                                         |                    |                |      |       | 20040239      |
|               |             |                                           |                                         |                    |                |      |       |               |
| 線・月次組<br>理    |             |                                           |                                         |                    |                |      |       |               |
| 0             |             |                                           |                                         |                    |                |      |       |               |
| 基準情報管<br>理(1) |             |                                           |                                         |                    |                |      |       |               |
|               |             |                                           |                                         |                    |                |      |       | $\rightarrow$ |

ファイル名①~⑤のところに
 チェックを入れ「Go!」ボタンを
 クリックします。

| Othello          | HINT   掲示板の情報は、ユーザ⇒掲示板設<br>BOXについて   デモでBOXガジェットをご和 | 定 から更新できます(8/29更新)<br>J用したい方は、CMA担当営業までお問い合わせ | ください(9/27)。   |              |
|------------------|-----------------------------------------------------|-----------------------------------------------|---------------|--------------|
| 0                | 商品                                                  | (8 <u>*</u> *                                 | ーワード Go! 6選択済 | ▼ < ステム処理>   |
| 見積・受注・出荷         | select all                                          |                                               |               |              |
|                  | ▲留量                                                 | 販売単価                                          | 一小箱入数         | 一 元上単        |
| 516              | <                                                   | 世入単領                                          | 単位数量          | 35589.21     |
|                  | ✔品名2                                                | 発注点                                           | 単位重量          |              |
| D                | ✓カナ                                                 | 発注ロット                                         | 現在庫数          |              |
| *a ·uA           | ✔単位                                                 | 得意先                                           | 有効在庫数         | 売上単          |
| 0                | 國面番号                                                | 世入先                                           | ▼ファイル名①       |              |
| 11:32            |                                                     | 在庫管理                                          | ファイル名②        | ステム処理フ       |
| 0                |                                                     | 倉庫                                            |               |              |
| 在用               | □仕様3                                                | 檀香                                            |               | → (±入Ψ)      |
| 0                |                                                     | 科目                                            |               | 101554 (5 SP |
| 経現               | 標準単価                                                | 「ケース入数                                        |               |              |
| 0                |                                                     |                                               |               |              |
| 10 · 月次8         |                                                     |                                               |               |              |
|                  |                                                     |                                               |               |              |
| 0                |                                                     |                                               |               |              |
| 品中的1882<br>1至(1) |                                                     |                                               |               |              |
|                  |                                                     |                                               |               |              |

3 品目マスターメンテナンスで保存した リンク先が表示されます。  
 Othello
 HINT | 現示板の情報は、ユーザー用示板設定 から更新できます(g/29更新) BOXについて | チモでBOXガジェットをご利用したい方は、CMA担当営業までお問い合わせください(9/27)。
 商品 検索キーワード... Go! 6選択済 品番 品名 品名2 カナ 単位 ファイル名① 10.9セ°ンネシ、ロッカクホ。ルト M10x45 本 test.txt 000001 10.9全ネジ六角ボルト M10x45 リターンローラーユニット(φ19) 5 0 BW 00001 0001 成形部品A 0002 製品部品B 0003 成形部品 001 基盤A キバン 〇 <sup>在庫</sup> 001-01 基盤a 01 部品(基盤) キバン 〇 縦理 02324 サンプル品番 7890123456789012

**4** クリックすると、 ブラウザの別タブでデータが開きます。

|                | × 🕲 test.txt                  | × + |  |
|----------------|-------------------------------|-----|--|
| ← → C △ ③ 7711 | landisk-ac641f/disk1/test.txt |     |  |
|                |                               |     |  |
|                |                               |     |  |
|                |                               |     |  |
|                | テスト田のファイルです                   |     |  |
|                | )XIM02)1//03.                 |     |  |
|                |                               |     |  |
|                |                               |     |  |
|                |                               |     |  |
|                |                               |     |  |
|                |                               |     |  |
|                |                               |     |  |